# SCHOOL OF THE ARTS

# Viewing and Accepting Your Financial Aid Awards on E-Z ARTS Web Services

For 2024-2025, you will be able to view and accept your financial aid awards online!

You will receive emails alerting you to follow the steps shown below.

The email notification will contain a link to the <u>E-Z Arts Log In Page</u> where you can log in with your @Artist email address

UNCSA EZ-ARTS Link: https://banxp-uncsa.uncecs.edu:9035/BannerExtensibility/customPage/page/home\_public

#### Step 1. E-Z Arts Login

| UNCSA |                                                                                                    |                                                                                                    |
|-------|----------------------------------------------------------------------------------------------------|----------------------------------------------------------------------------------------------------|
|       | UNCSA E-Z ARTS Nete: E-Z Arts has been updated! From now on you will need to use your email user name and password to login (Single Sign-On). Students: E-Z ARTS provides access to information, resources and tools that you will use throughout your academic career as a U decision to do business electronically with UNCSA is yours. By logging in to E-Z Arts, you are providing your voluntary consent to cor transactions or agreements with the University that may occur at any time during your academic career, including actions related if Financial Aid and Student Accounts, including the 1098T statement and registration. Some of these transactions or agreements mobiligations. Students: If you do not voluntarily consent to conduct business electronically with UNCSA, you should exit E-Z ARTS. By exiting the chosing to opt out of electronic transactions and agreements. It will be your responsibility to complete transactions in person at or location. SECURITY AGREEMENT: The E-Z Arts ID (96#) assigned to me is for my use ONLY and will not be disclosed to anyone else. By access agree to abide by the UNCSA Policy for Technology Use, and not to perform illegal or unauthorized activities that would violate state or University policies. I also agree that I will not disclose in verbal, electronic or printed format any information for which I am nor Problems Accessing This Service? Contact Technology Support at 336-770-3300 or submit a Support Request. Login to E-Z ARTS | Login will be via single sign<br>on, using your artist email.<br>NCSA student. The<br>ponduct electronic<br>to Admissions,<br>ay involve financial<br>e system, you are<br>each appropriate office<br>ssing this service, "I<br>te and/or federal laws,<br>t authorized to do so." |
|       | © 2013-2022 Ellucian Company L.P. and its affiliates. All rights reserved.                                                                                                    |                                                                                                    |

Step 2.

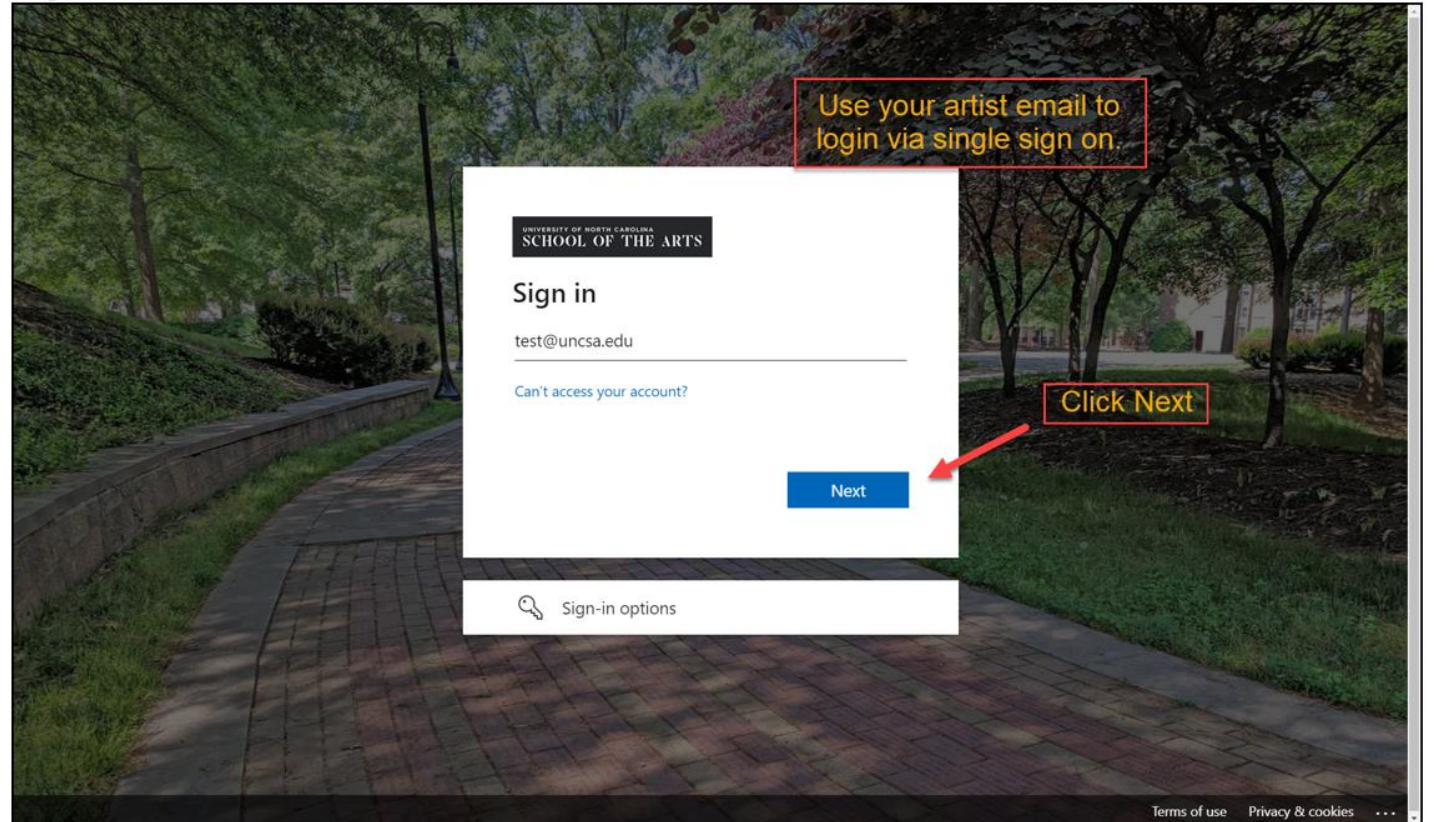

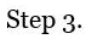

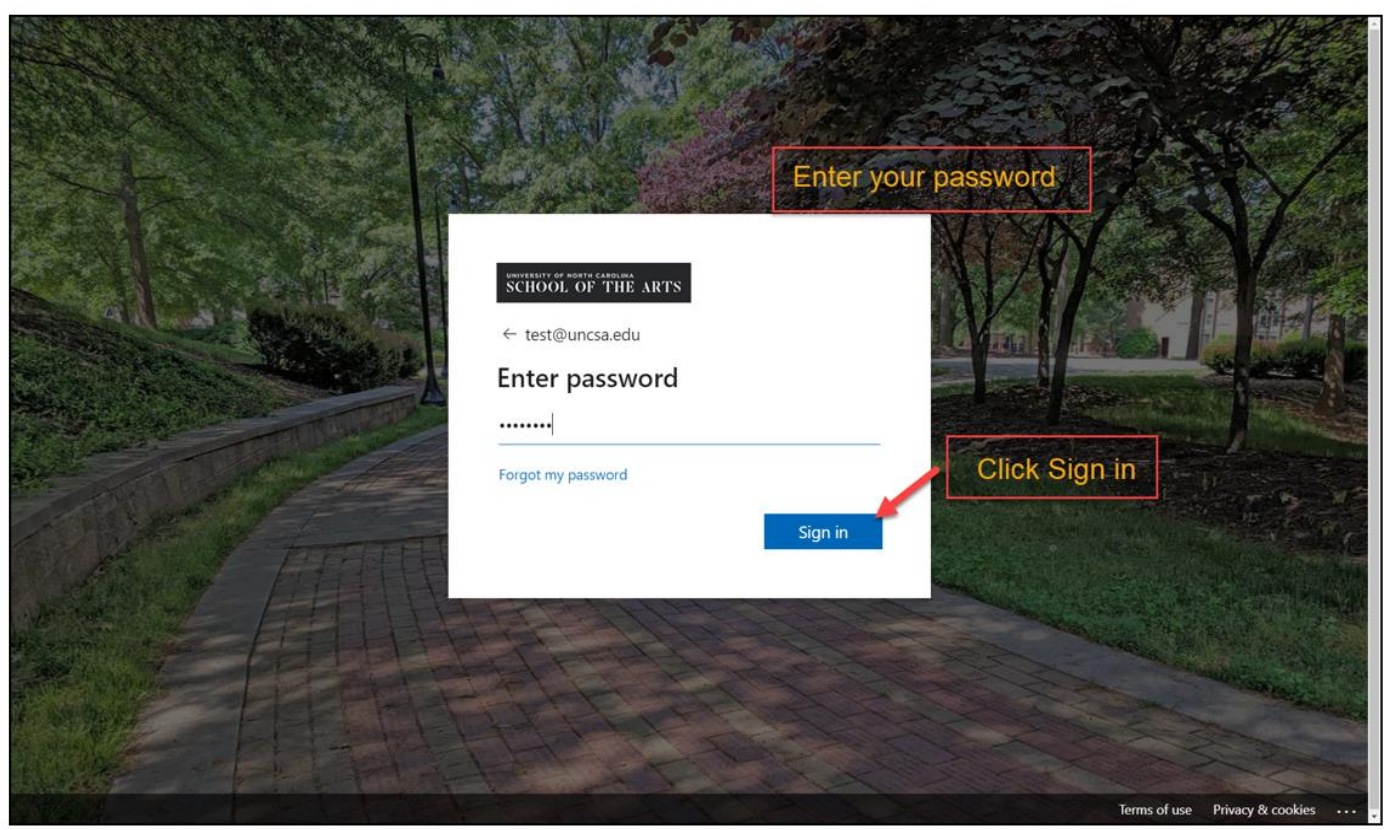

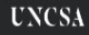

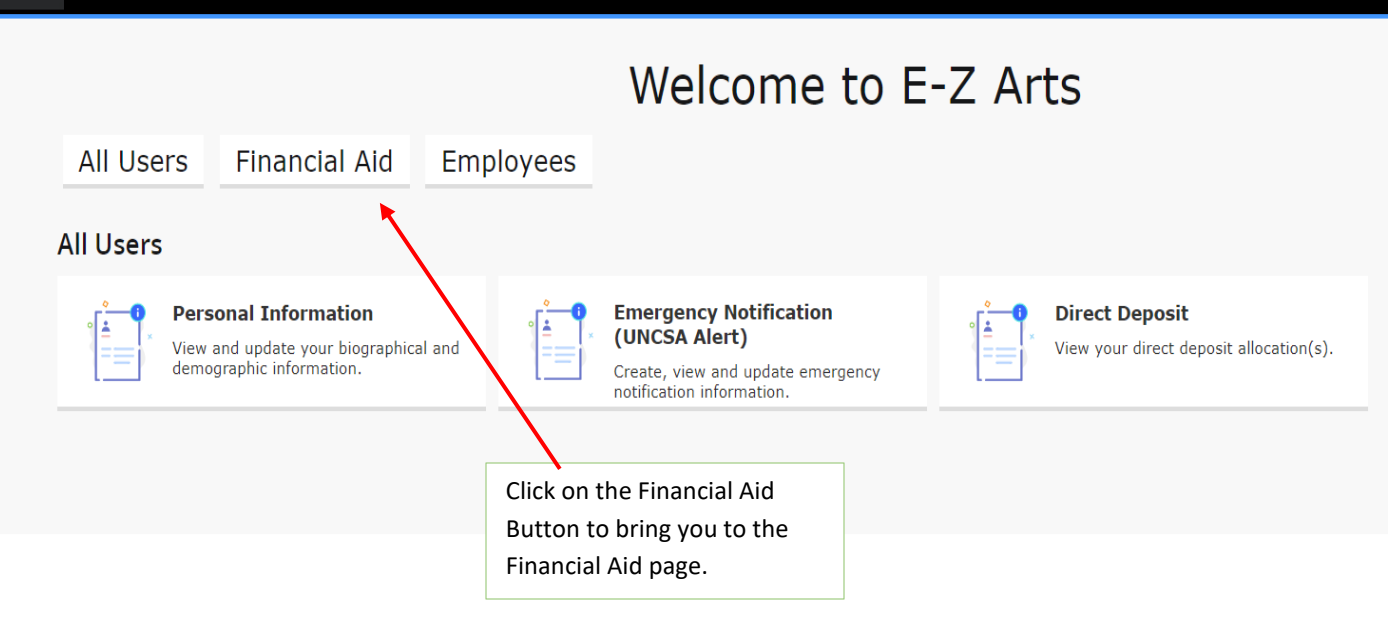

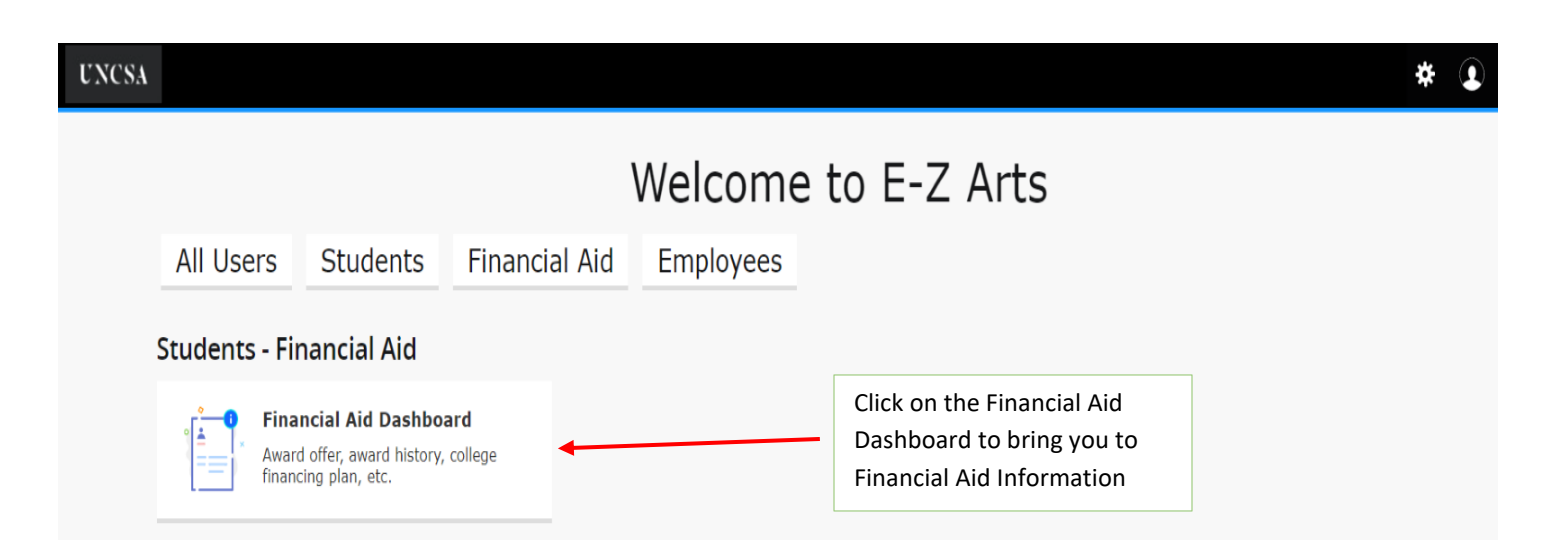

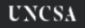

| Financial Aid     Home     Award Vear:     Award Year:     Award Year: </th <th></th> <th></th> <th></th>                                                                                                    |          |                                                                                                    |                                                     |
|----------------------------------------------------------------------------------------------------|----------|----------------------------------------------------------------------------------------------------|-----------------------------------------------------|
| Home       Award Offer       Financial Aid History       Resources       Notifications       Satisfactory Academic Progress       College Financial       Click on the arrow to view         Image: Image: I | ſ        | -inancial Aid Award Yes                                                                                                    | ar: Award Year 2022-2 🗸 🛛                           |
| (i) IMPORTANT INFORMATION ABOUT YOUR FINANCIAL AID Please read the information below carefully, then visit the Resources tab for other essential information. It is                                                                                                    | <u>t</u> | ome Award Offer Financial Aid History Resources Notifications Satisfactory A                                                                          | cademic Progress College Financ > Click on arrow to |
| (see below                                                                                                    |          | (i) IMPORTANT INFORMATION ABOUT YOUR FINANCIAL AID<br>Please read the information below carefully, then visit the <b>Resources</b> tab for other esse | ential information. It is                           |

# (i) IMPORTANT INFORMATION ABOUT YOUR FINANCIAL AID

Please read the information below carefully, then visit the **Resources** tab for other essential information. It is important that you understand these factors about your financial aid.

**Remember:** You must apply for financial aid **each year** that you wish to be considered for aid by completing the *Free Application for Federal Student Aid (FAFSA)*.

#### AWARD ELIGIBILTY

Unless otherwise specified, this award is based on full-time attendance at UNCSA. If your status changes to less than full-time, you must notify the Office of Student Financial Aid immediately; your award is subject to change.

#### AWARD REVISIONS

Revisions in your award may be necessary because of changes in your residency, classification, or enrollment status, changes in funding sources, additional scholarship awards, or as a result of a computational error.

| Student Requirements <sup>®</sup><br>Unsatisfied Requirements                              | Please complete and submit the requested information<br>for any Unsatisfied Requirements below. Click the drop<br>arrow beside the requirement to view instructions and<br>connect to any links for the requirement. |
|--------------------------------------------------------------------------------------------|----------------------------------------------------------------------------------------------------|
| Authorizations for Confidential Info and to Pay<br>Misc Charges<br>Last update: 02/24/2023 | REQUESTED                                                                                                    |
| Satisfied Requirements                                                                     |                                                                                                    |
| Federal Student Financial Aid Application<br>Last update: 01/25/2022                       | RECEIVED AND SATISFIED                                                                                                    |

 $\sim$ 

| UNCSA                                                                              |                                                                                                    |                                                                                                    | * (1)                                                                         |
|------------------------------------------------------------------------------------|----------------------------------------------------------------------------------------------------|----------------------------------------------------------------------------------------------------|-------------------------------------------------------------------------------|
| Click on the                                                                       | Financial Aid<br>Home Award Offer Financial Aid History Resources                                                                                                    | Award Year:       Award Year 2022-2 >         Notifications       Satisfactory Academic Progress       College Financ >                                                                               |                                                                               |
| "Award Offer"<br>link to view<br>and respond<br>to your<br>Financial Aid<br>Offers | <ul> <li>Parent PLUS Loan Eligibility         <ul> <li>In addition to the awards offered to you below, your with your costs of attending college. If credit worthy,</li> </ul> </li> <li>Financial Aid Offer Instructions         <ul> <li>The information provided below is your Financial Aid</li> </ul> </li> </ul> | parent may wish to borrow a <b>Federal Direct PLUS Loan</b> to assist<br>your parent may borrow a maximum of <b>\$34,839.00</b><br>d Notification, which includes types and amounts of aid offered to | Click on the<br>arrows to<br>view<br>additional<br>information<br>(see below) |
|                                                                                    | Expected Enrollment Status ®                                                                                                    | View your Award Payment Schedule                                                                                                    |                                                                               |
|                                                                                    | Expected Family Contribution ®                                                                                                    | \$9,615.00                                                                                                    |                                                                               |

### (i) Parent PLUS Loan Eligibility

In addition to the awards offered to you below, your parent may wish to borrow a **Federal Direct PLUS Loan** to assist with your costs of attending college. If credit worthy, your parent may borrow a maximum of **\$34,839.00**.

For your parent to apply for a Federal Direct PLUS Loan, send this link to your parent: https://www.uncsa.edu/financialaid/forms.aspx

They will then click on the "Loans" drop down menu and choose "Request for Federal Direct PLUS Loan for Parents". Your parent will need to complete and submit this online form, which may require them to *Create a New Account* if it is their first time using our Dynamic Forms online system.

#### (i) Financial Aid Offer Instructions

The information provided below is your Financial Aid Notification, which includes types and amounts of aid offered to assist with your costs of attendance. Follow these instructions to review and respond to your offers:

- Click on each fund to review fund messages and connect to any links within the message.
- Accept or Decline each fund with a "Select" option under the "Take Action" heading (except for Federal Pell Grant, which will undergo a final review).
- To accept a partial amount, select **Modify**, and then enter the reduced amount in the Modified Amount field and click **[OK]**
- Then click [Submit].

# Cost of Attendance 🔊

## Billable Items

| Туре             | Amount      |
|------------------|-------------|
| Arts School Fee  | \$420.00    |
| Tuition and Fees | \$26,622.00 |
|                  | \$27,042.00 |

## Non Billable Items

| Туре               | Amount      |
|--------------------|-------------|
| Room and Board     | \$12,902.00 |
| Books and Supplies | \$1,385.00  |
| Personal Expenses  | \$1,640.00  |
| Transportation     | \$1,800.00  |
| Loan Fees          | \$70.00     |
|                    | \$17,797.00 |

Cost of Attendance Budgets are the official costs used in calculating financial aid award packages. These budgets are estimates of a student's total educational costs for the academic year. You should be aware that these budgets are not to be confused with your actual school bill, which will be routed to you by the Student Accounts Office each semester.

| Options to Pay Net Cost                                                                                                   |                                 |             |          |             |  |  |
|----------------------------------------------------------------------------------------------------|---------------------------------|-------------|----------|-------------|--|--|
| Work @                                                                                                    |                                 |             |          | ^           |  |  |
| Туре                                                                                                    | Fall 2022                       | Spring 2023 | Amount   | Take Action |  |  |
| Federal Work Study                                                                                                    | \$400.00                        | \$400.00    | \$800.00 | Select 🗸    |  |  |
|                                                                                                    | \$400.00                        | \$400.00    | \$800.00 | 1           |  |  |
|                                                                                                    |                                 |             |          | -\$800.00   |  |  |
|                                                                                                    |                                 |             |          | Submit      |  |  |
| Accept or Decline Federal Work Study option using the "Select" Button un the "Take Action" heading.                       |                                 |             |          |             |  |  |
| To Accept a partial amount, select "Modify" and then enter the reduced amount in the Modified Amount field and click "OK" |                                 |             |          |             |  |  |
| To complete your choice, click                                                                                            | < the highlighted "Submit" Butt | on.         |          |             |  |  |

| Options to Pay Net Cost                                                                               |            |             |            |             |  |  |
|----------------------------------------------------------------------------------------------------|------------|-------------|------------|-------------|--|--|
| Loans <sup>®</sup>                                                                                    |            |             |            | ^           |  |  |
| Туре                                                                                                  | Fall 2023  | Spring 2024 | Amount     | Take Action |  |  |
| Federal Direct Subsidized Lo                                                                          | \$2,750.00 | \$2,750.00  | \$5,500.00 | Select 🗸    |  |  |
| Federal Direct Unsub Loan                                                                             | \$1,000.00 | \$1,000.00  | \$2,000.00 | Select 🗸    |  |  |
|                                                                                                    | \$3,750.00 | \$3,750.00  | \$7,500.00 |             |  |  |
|                                                                                                    |            |             |            | -\$7,500.00 |  |  |
|                                                                                                    |            | /           |            | Submit      |  |  |
|                                                                                                    |            |             |            |             |  |  |
| Accept or Decline each of the Loan options using the "Select" Button under the "Take Action" heading. |            |             |            |             |  |  |

To Accept a partial amount, select "Modify" and then enter the reduced amount in the Modified Amount field and click "OK"

To complete your choice, click the highlighted "Submit" Button.

| Financial Aid |                             |                       |                     | Award Year: Award Year 2022-2           |                        |                      |                |  |
|---------------|-----------------------------|-----------------------|---------------------|-----------------------------------------|------------------------|----------------------|----------------|--|
| Home          | Award Offer                 | Financial Aid History | Resources           | Notifications                           | Satisfactory Acade     | mic Progress C       | ollege Financ> |  |
| i             | IMPORTANT<br>Please read th | INFORMATION ABOU      | J <b>T /OUR FIN</b> | ANCIALAID<br>it the <b>Resources</b> to | ab for other essential | l information. It is | . ~            |  |
|               |                             | /                     |                     |                                         |                        |                      |                |  |

\* 👤

To view more information about your Financial Aid, click on any of the heading links to bring you to that oage for information.